# 本科教育企业号过程性评教操作指南

本科教育企业号旨在为师生提供全面、高效的移动端本科教育教学服务,为完备学校内部质量监测体系,现已完成本科教学过程性评教模块的测试上线。

#### 一、登录本科教育企业号

1、微信-通讯录-我的企业-首都经济贸易大学-本科教育-进入主页

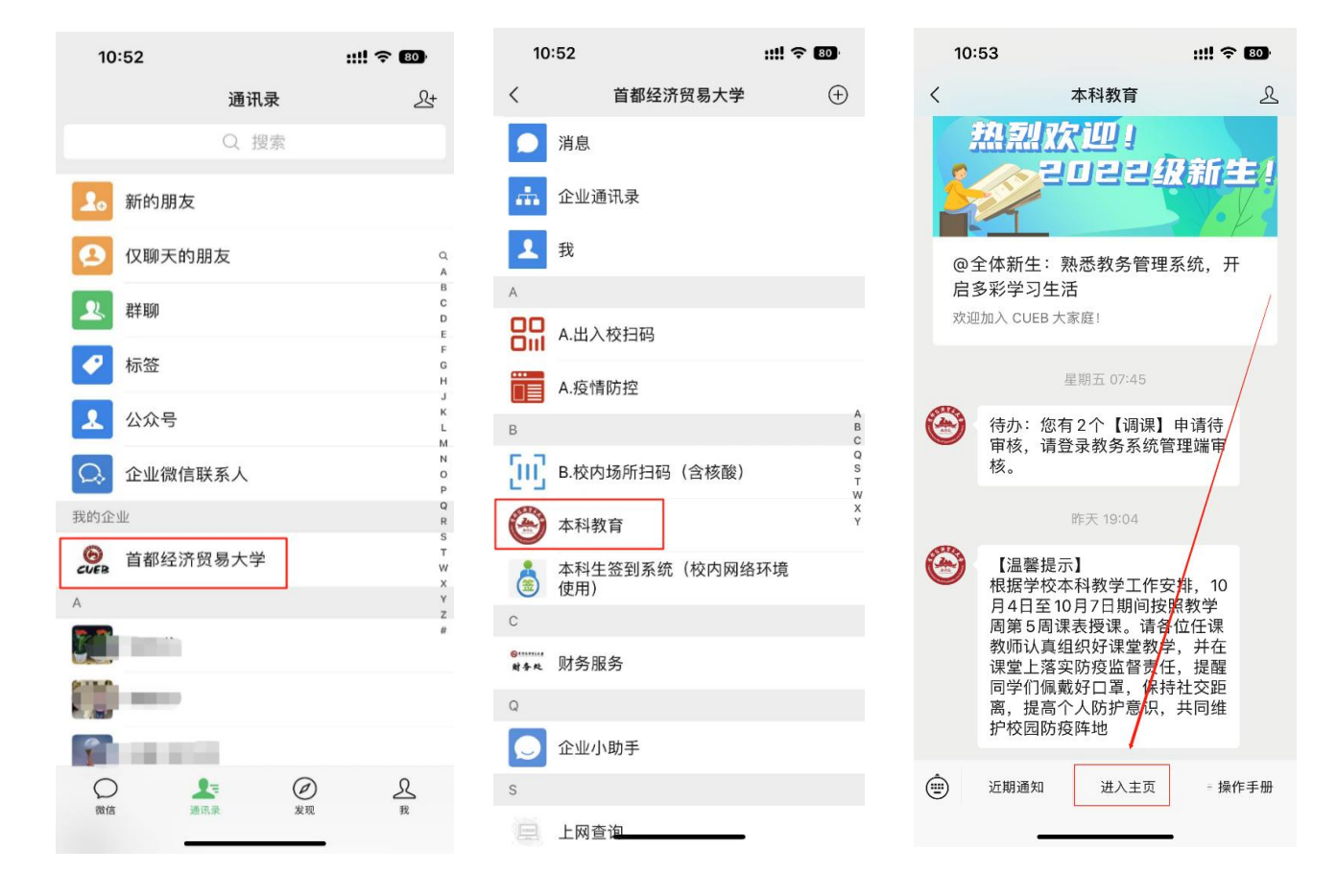

## 二、过程性评价操作

- 1、本科教育-课中评价,进入课程主界面
  - (1) 课程信息:本学期的个人课程信息
  - (2) 评价记录:查询已填写完毕的评价单

| 10:11 |           | ::      | !! ? B            | 10:1                      | 12                                                                       | ::!! 🌫 🚯     |             |  |
|-------|-----------|---------|-------------------|---------------------------|--------------------------------------------------------------------------|--------------|-------------|--|
| ×     | 本科教       | 牧育      | •••               | ×                         | 课中                                                                       | 评价           |             |  |
| 本科教育  |           |         | Ø                 | ì                         | 果程信息<br>                                                                 | 评价记          | 录           |  |
|       |           |         |                   | <b>组织行为</b><br>课程时<br>授课教 | <b>组织行为学(双语)(020442A)</b><br>课程时间: 1-16周 星期二 第0607节 博学楼-514<br>授课教师: 贾江源 |              |             |  |
| £     | ···       | Ę       | <u>判</u>          |                           | *-                                                                       | *1.01        |             |  |
| 消息    |           | 行办      |                   | 马克思主                      | 马克思主义基本原理概论(060012A)                                                     |              |             |  |
| 信息服务  |           |         |                   | 课程时                       | 间: 1-16周 星期                                                              | 扫 第0809节 博   | 学楼-阶3       |  |
|       | 臣         | D       | A±                | 授课教                       | у <b>m</b> :                                                             |              | 学厚羿         |  |
| 我的课表  | 全校课表      | (上授课)   | 主修成绩              |                           | 填写评价                                                                     |              |             |  |
| والم  | <u>بې</u> |         |                   |                           | 大学英语综合III(130572A)                                                       |              |             |  |
| 土修地々  | ビー        | 林格式特    | <b>三日</b><br>空田教室 | 课程时                       | 课程时间: 1-16周 星期二 第0102节 慎思楼-                                              |              |             |  |
| 그에서   |           | 邢ℙ⋟ルス≉贝 | 工内权主              | 授课教                       | 师:                                                                       |              | 外聘2         |  |
| Ē     | 222       | $\odot$ |                   |                           | 填写评价                                                                     |              |             |  |
| 考试安排  | 课中评价      | 课堂签到    |                   |                           |                                                                          |              |             |  |
| 规章制度  |           |         |                   | <b>市场营销</b><br>课程时        | <b>i学(020033A)</b><br>间: 1-16周 星期-                                       | - 第030405节 博 | ∮学楼-31<br>6 |  |
|       | Ô         |         | 5                 | <b>运</b> 调数               | ıт.<br>И                                                                 |              | 工百          |  |
| 教学运行  | 教学建设      | 学籍管理    | 联系我们              |                           |                                                                          | /            |             |  |
|       | -         |         |                   |                           |                                                                          |              |             |  |

### 2、根据课程填写过程性评价内容,点击"填写评价"进入对应课程

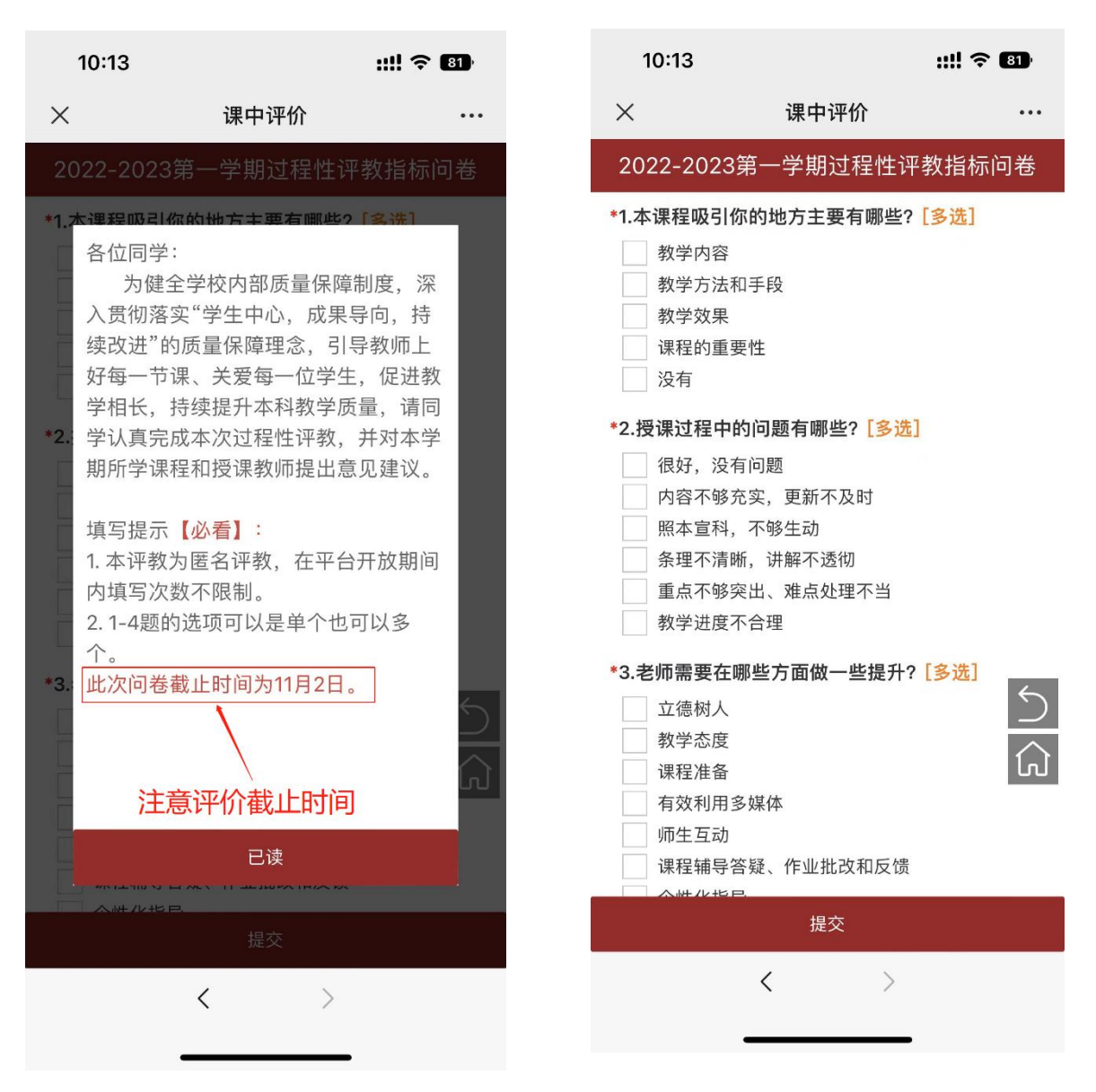

的填写界面,时间范围内课程过程性评价填写不限制次数。

### 3、填写完毕后,在评价记录界面可查询已填写的评价信息

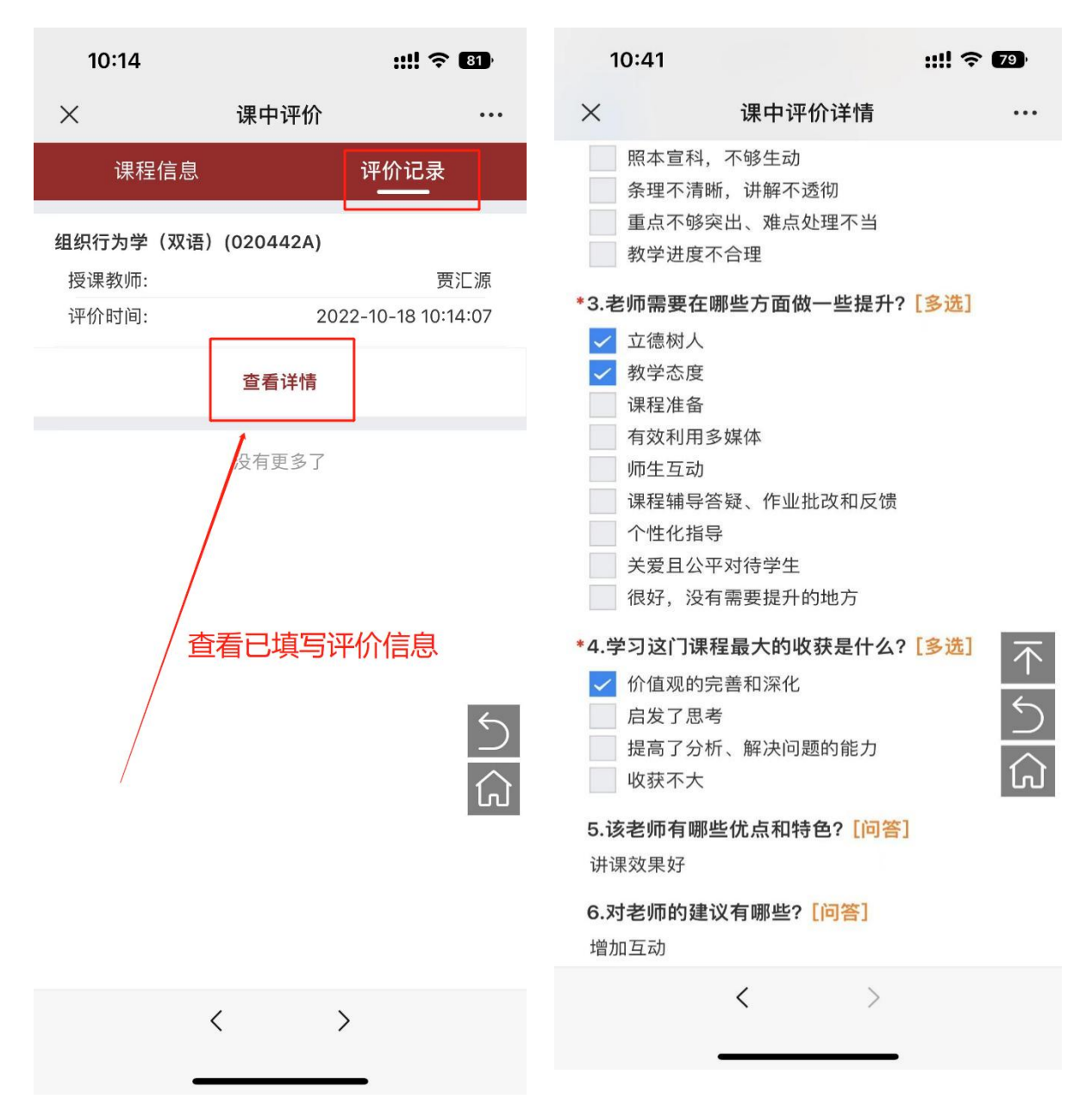

#### 温馨提示:

本次过程性评价数据,将以统计结果形式反馈任课教师,**学生个 人评价结果不反馈教师**,请各位同学以实事求是、公正无私的态度, 珍惜自己的权利,负责地评价你所学过的课程,为提高学校教学质量 尽职尽责。